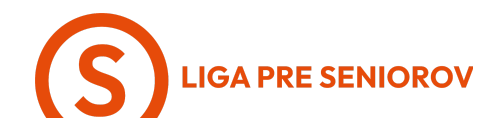

## 7. Ako surfovať na internete cez smartfón

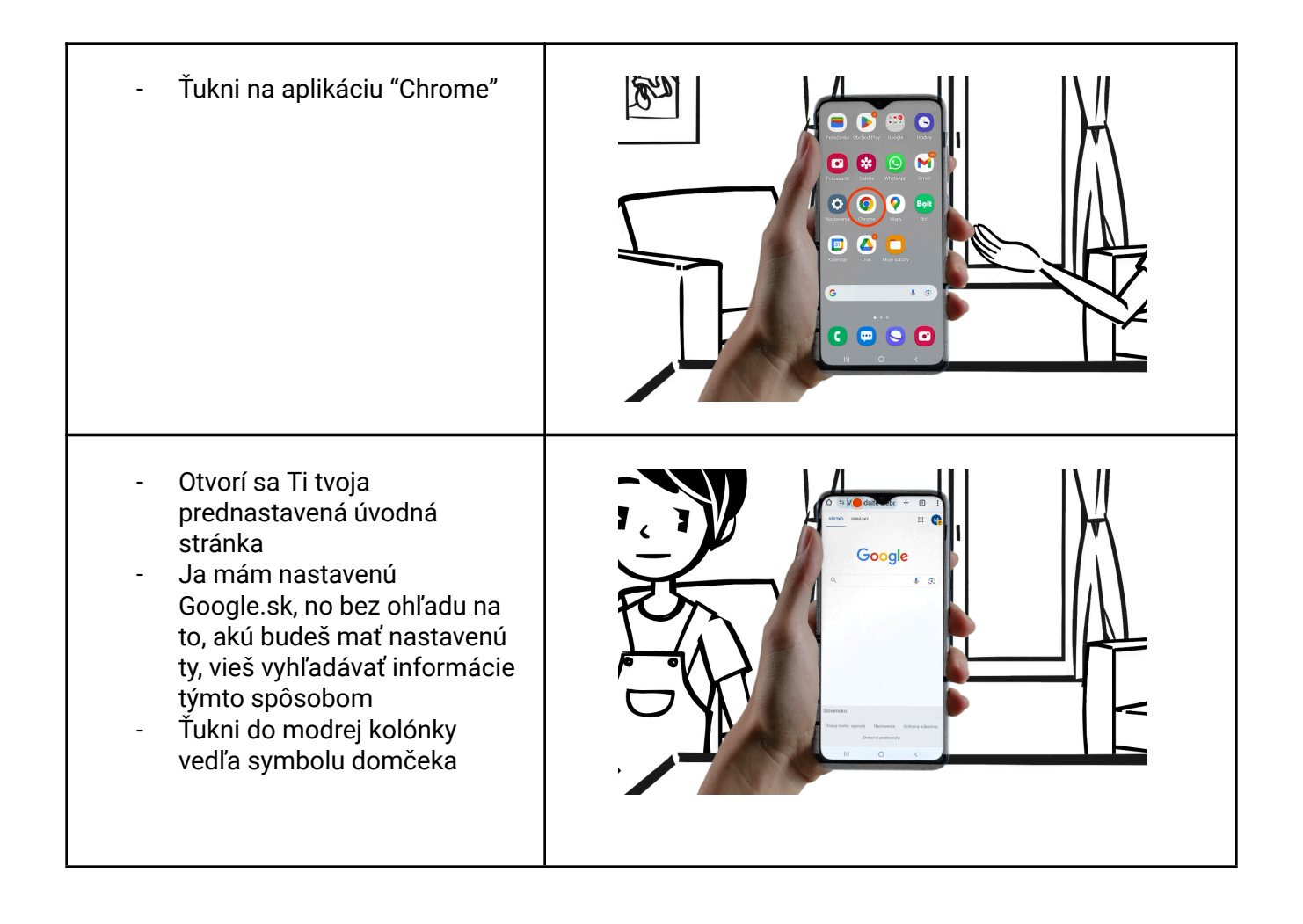

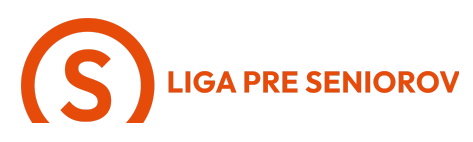

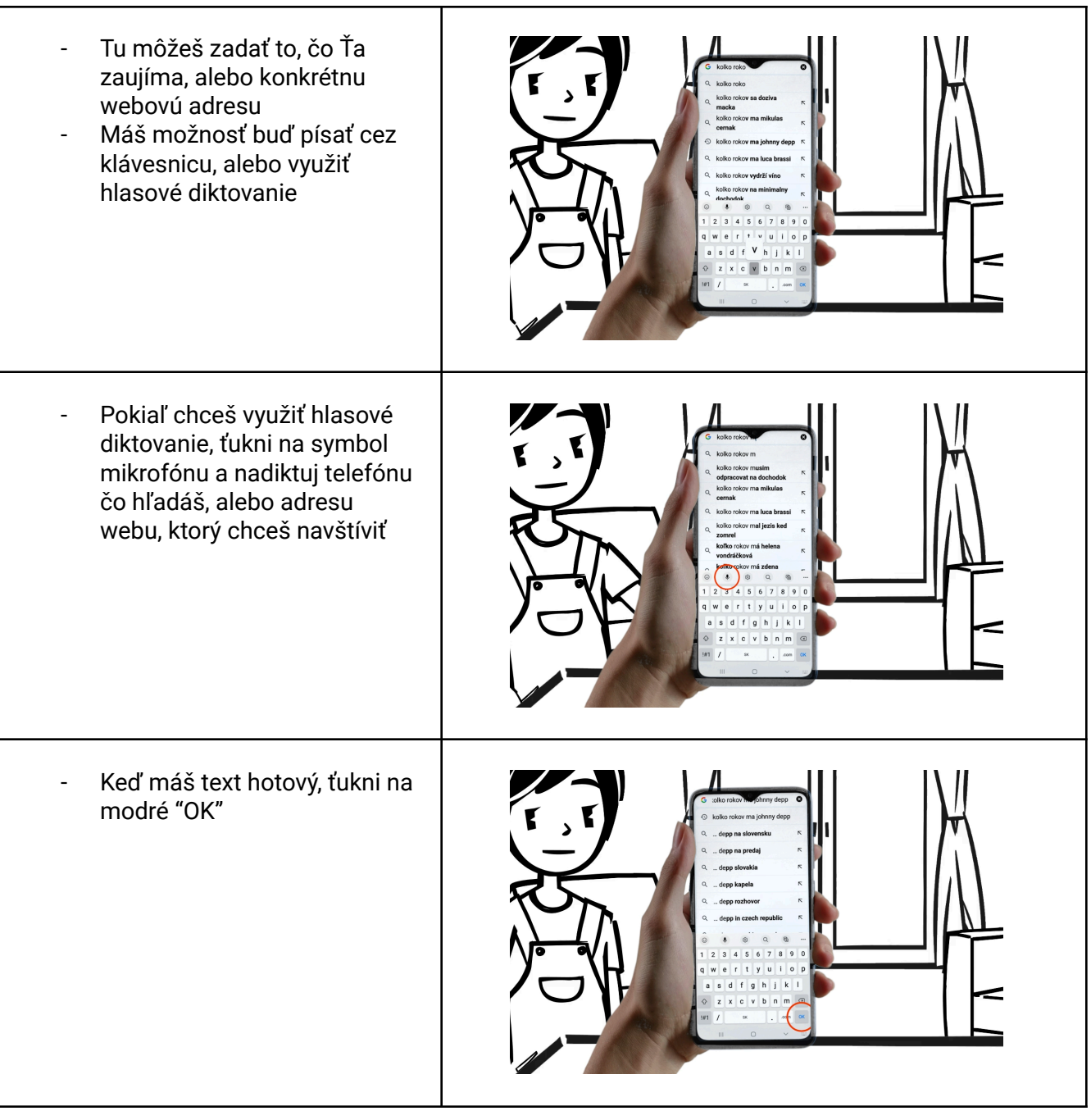

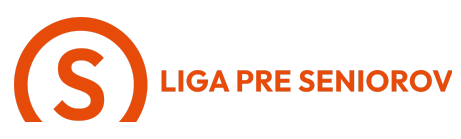

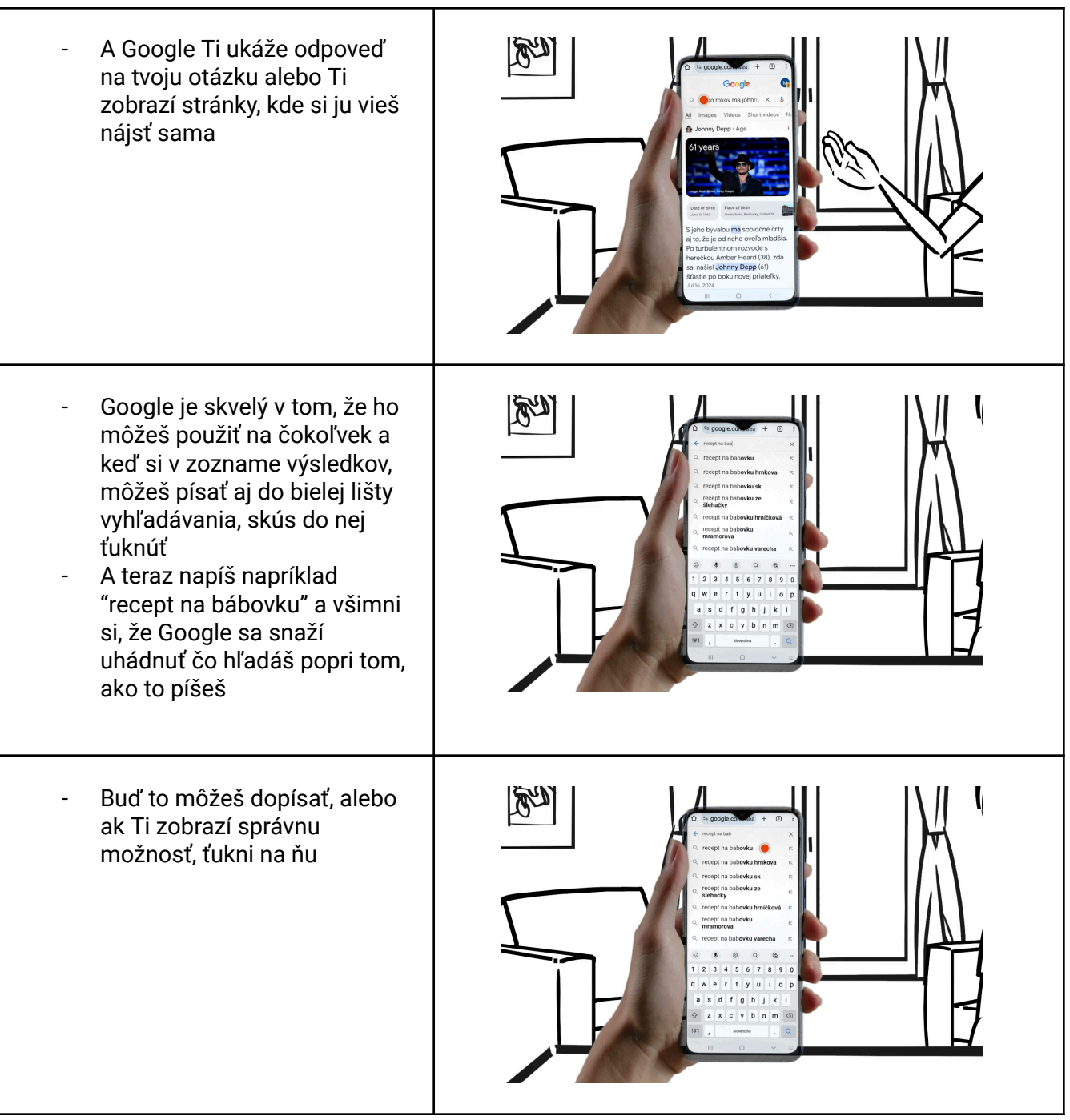

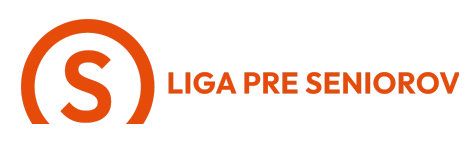

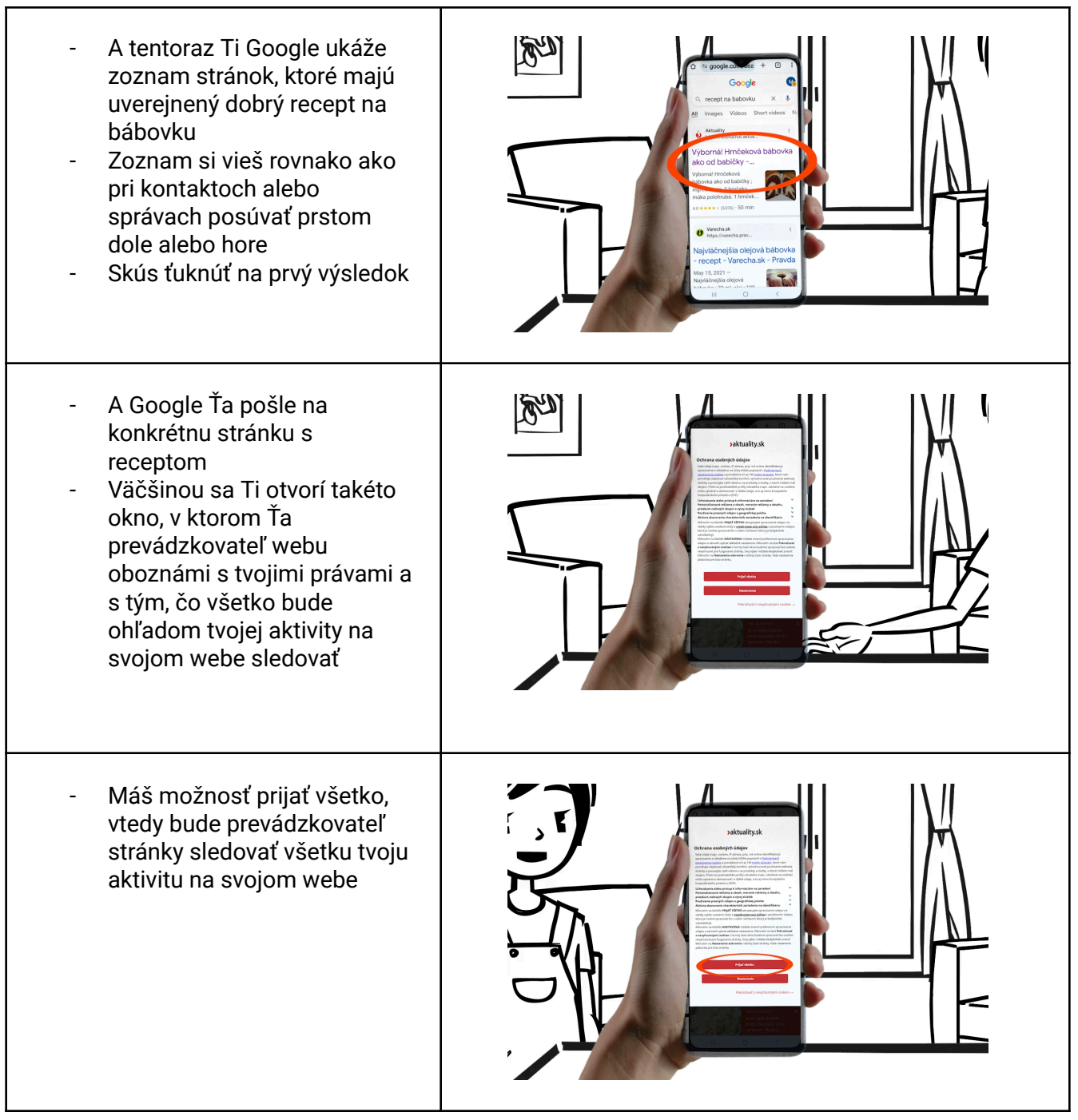

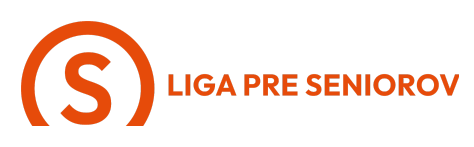

| <ul> <li>Alebo môžeš vybrať možnosť<br/>"Pokračovať s nevyhnutnými<br/>cookies" - vtedy bude väčšina<br/>tvojej aktivity anonymná</li> </ul>                                                                 |                                                                                                    |
|----------------------------------------------------------------------------------------------------|----------------------------------------------------------------------------------------------------|
| <ul> <li>Alebo môžeš zvoliť<br/>"Nastavenia" a vybrať si, s<br/>čím súhlasíš a s čím nie</li> <li>Len Ťa upozorňujem, že na<br/>rôznych stránkach môžu byť<br/>tieto možnosti pomenované<br/>inak</li> </ul> |                                                                                                    |
| <ul> <li>Po potvrdení tvojich volieb sa<br/>Ti otvorí stránka s receptom<br/>a s ňou aj ďalšie možnosti</li> <li>Teraz si všimni tri zvislé<br/>bodky a ťukni na ne</li> </ul>                               | Vieweiter vieweiter vieweiter |

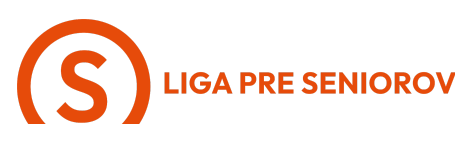

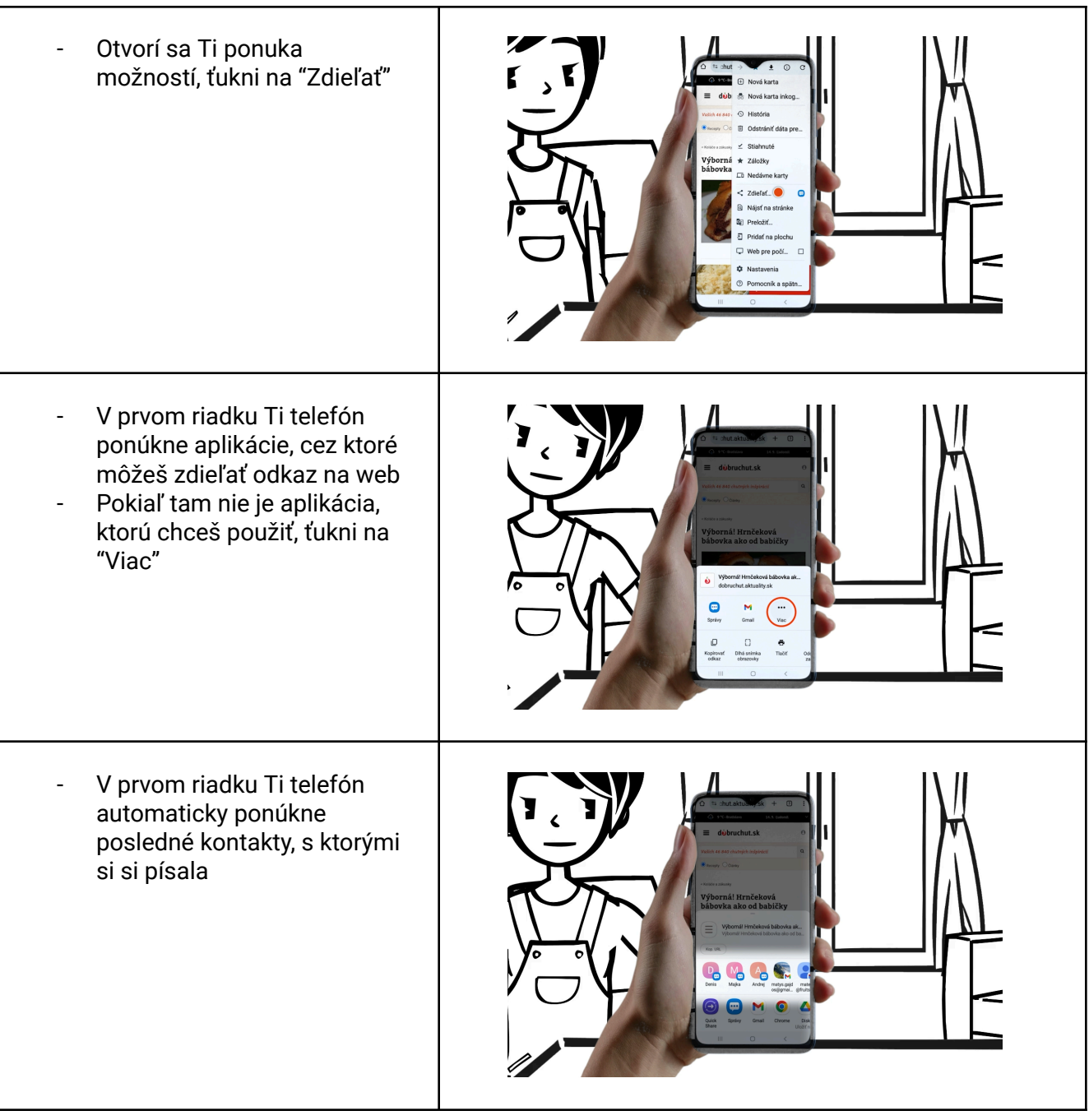

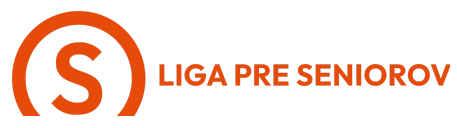

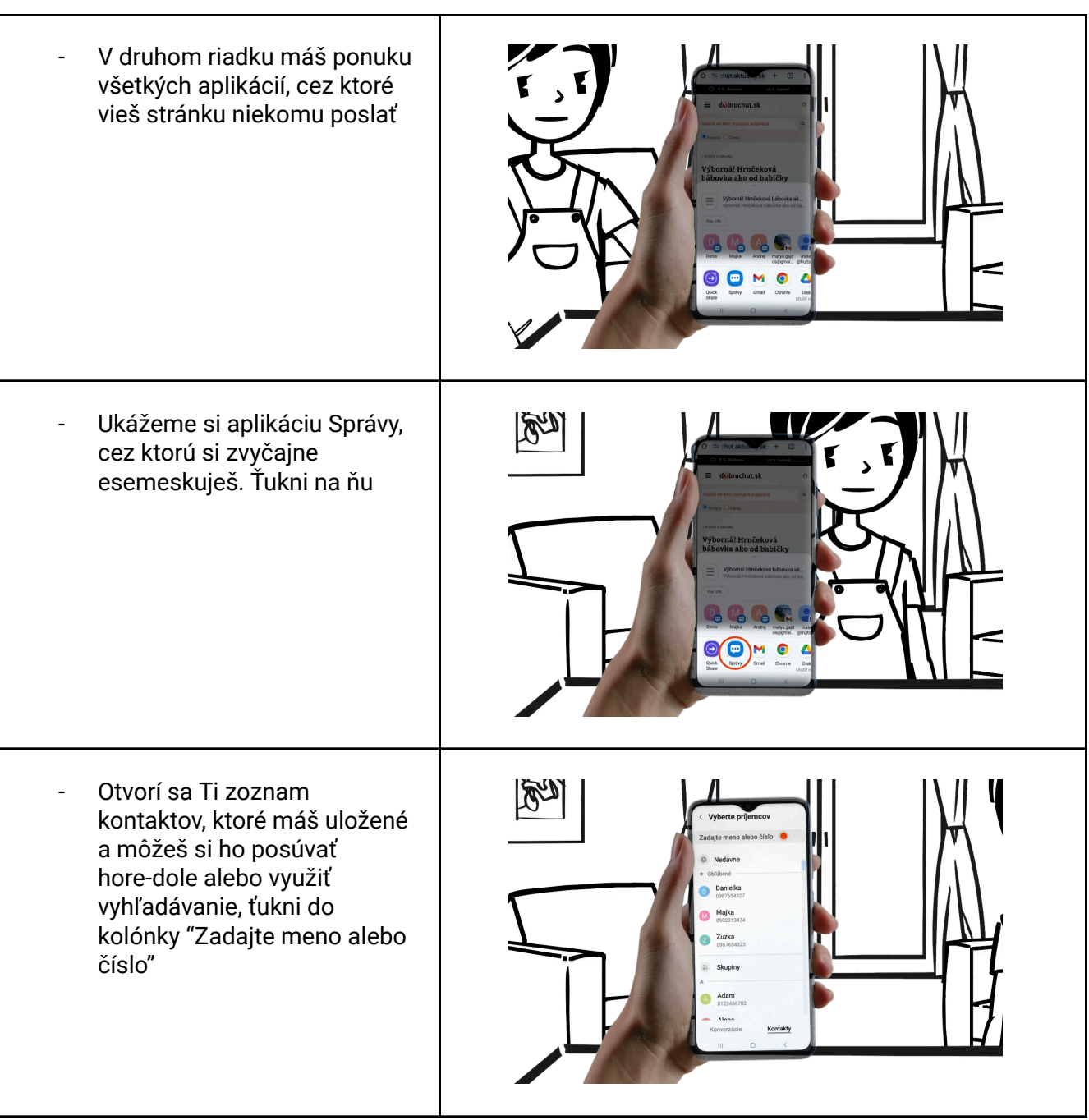

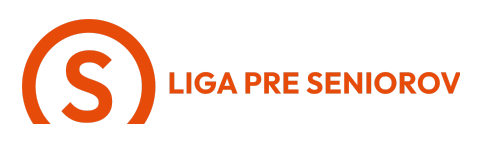

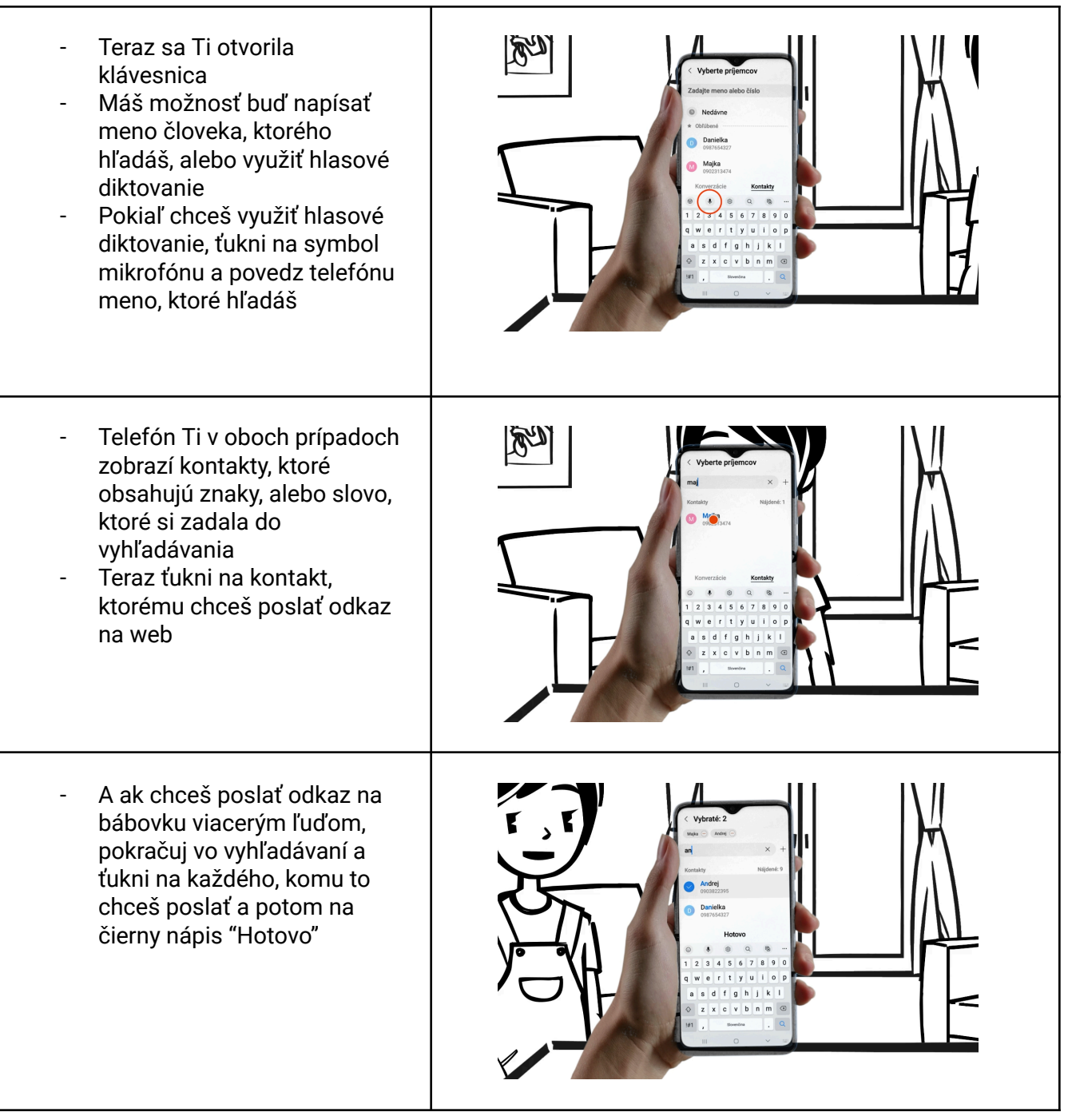

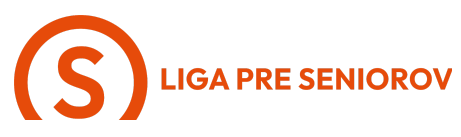

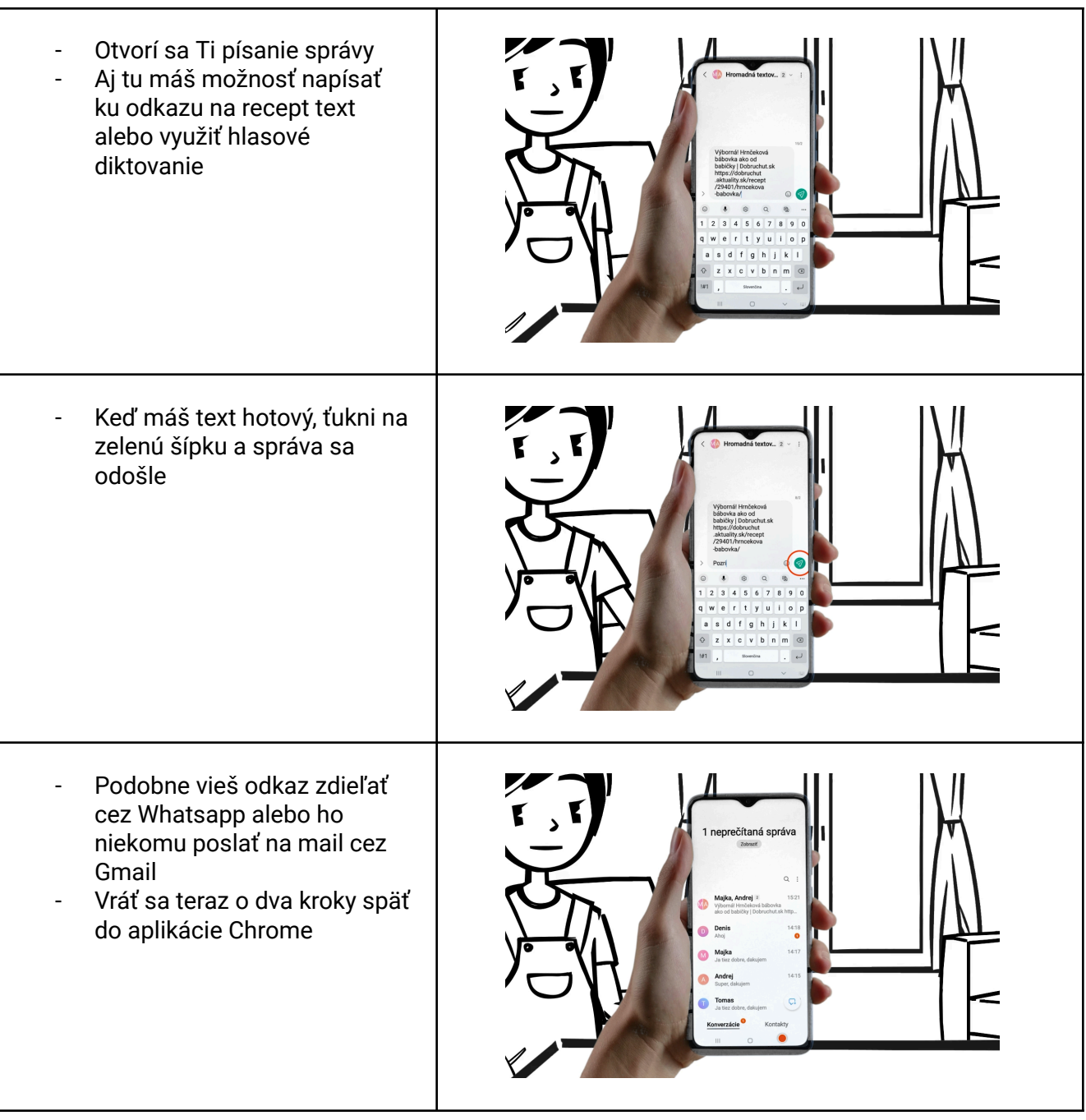

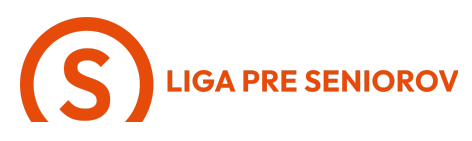

 A ešte raz ťukni na tri zvislé bodky

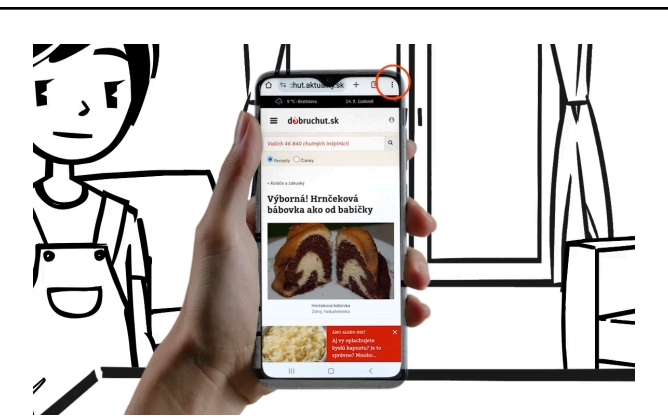

- A tentoraz ťukni na symbol hviezdy
- A recept na bábovku sa Ti uložil do tvojich záložiek
- Toto je šikovná funkcia pretože si vieš zbierať zaujímavé informácie a budeš mať ku nim vždy prístup bez toho, aby si ich zasa prácne hľadala na internete
  - A pokiaľ si budeš chcieť otvoriť svoje záložky, opäť ťukni na tri zvislé bodky a z ponuky si vyber "Záložky"

\_

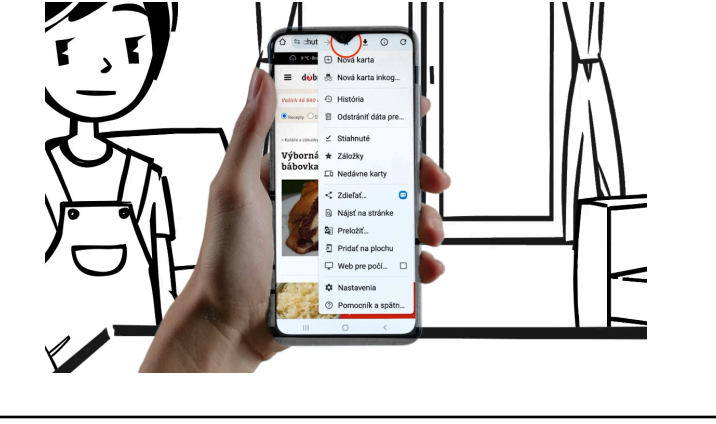

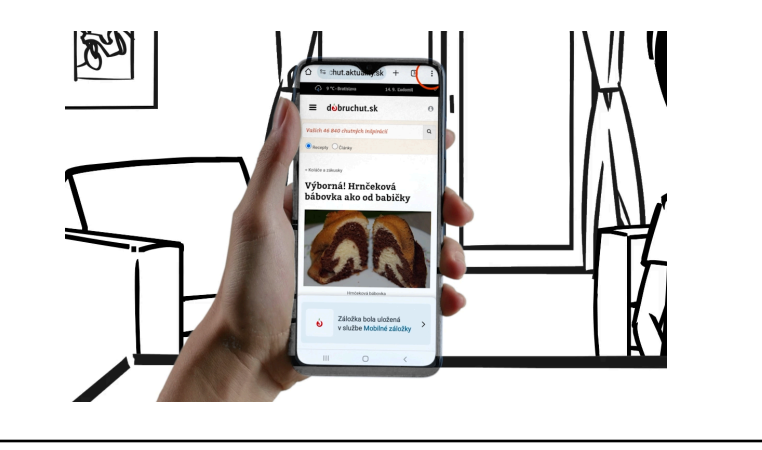

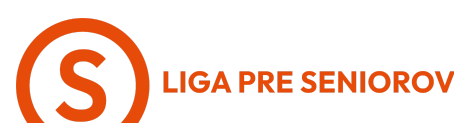

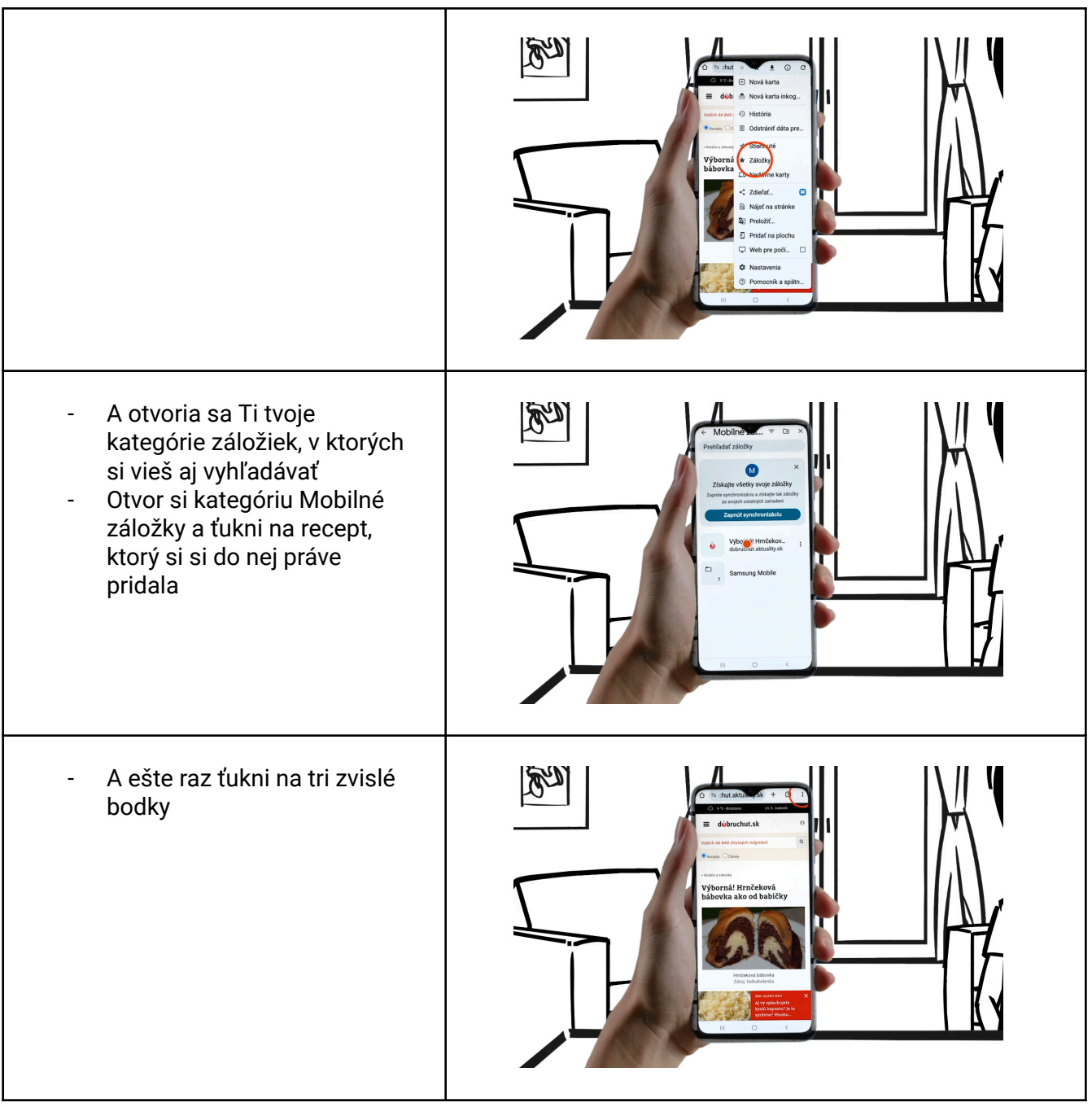

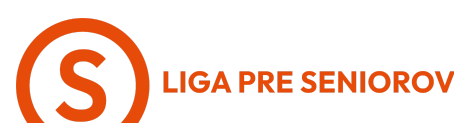

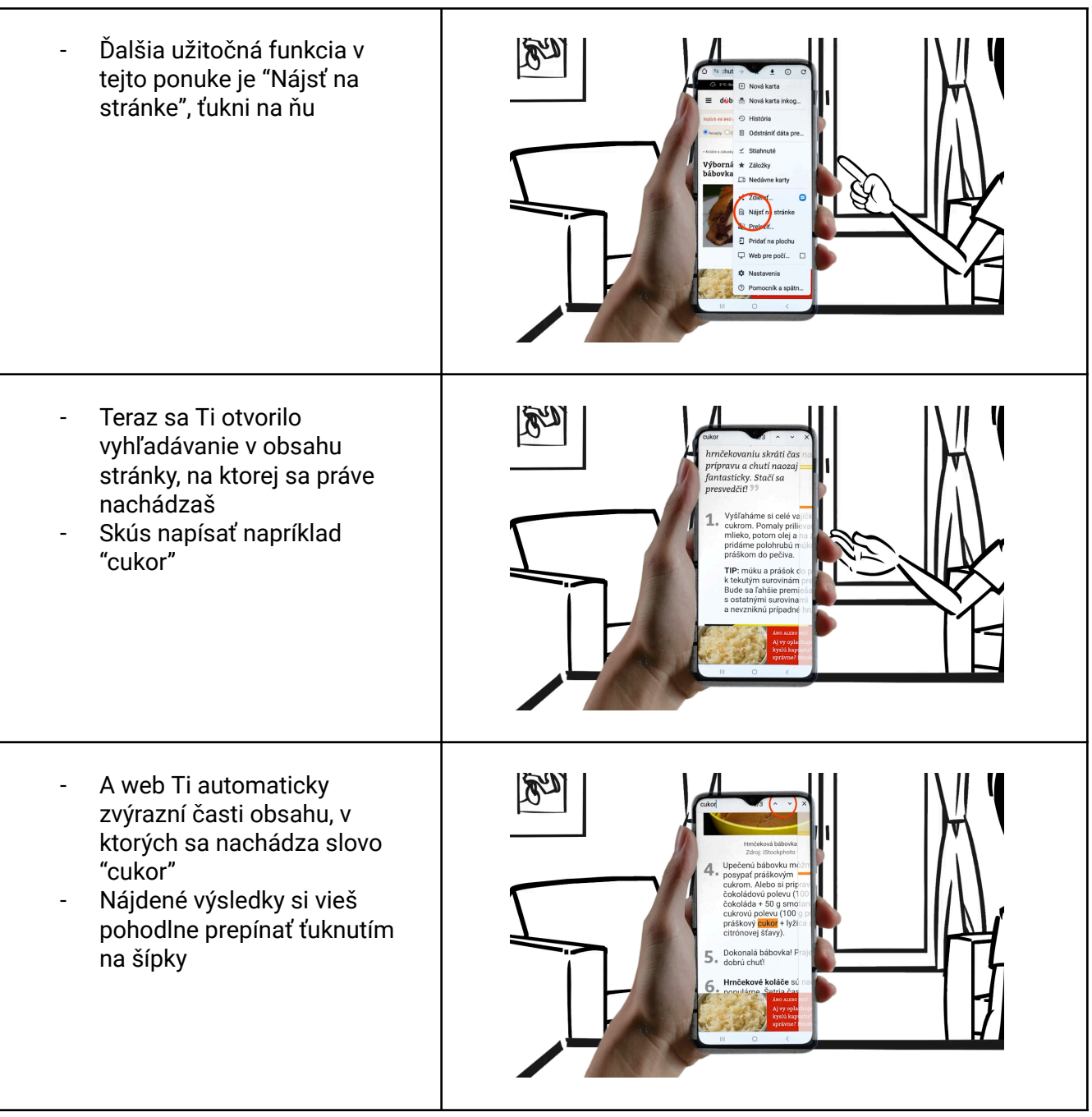

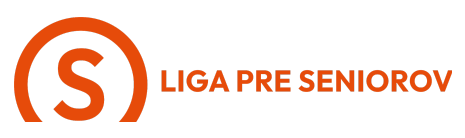

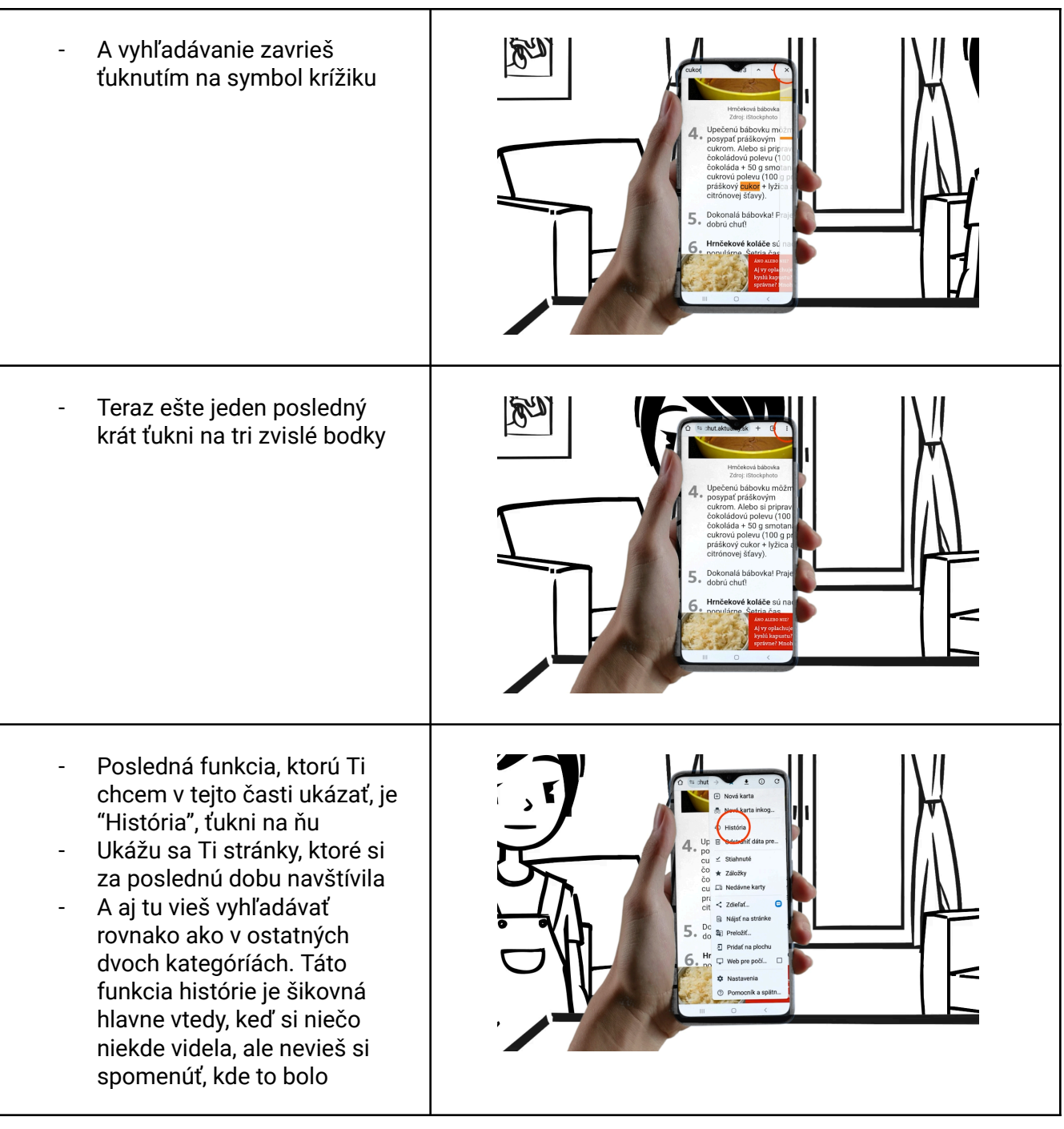

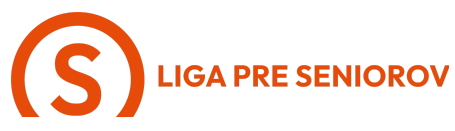

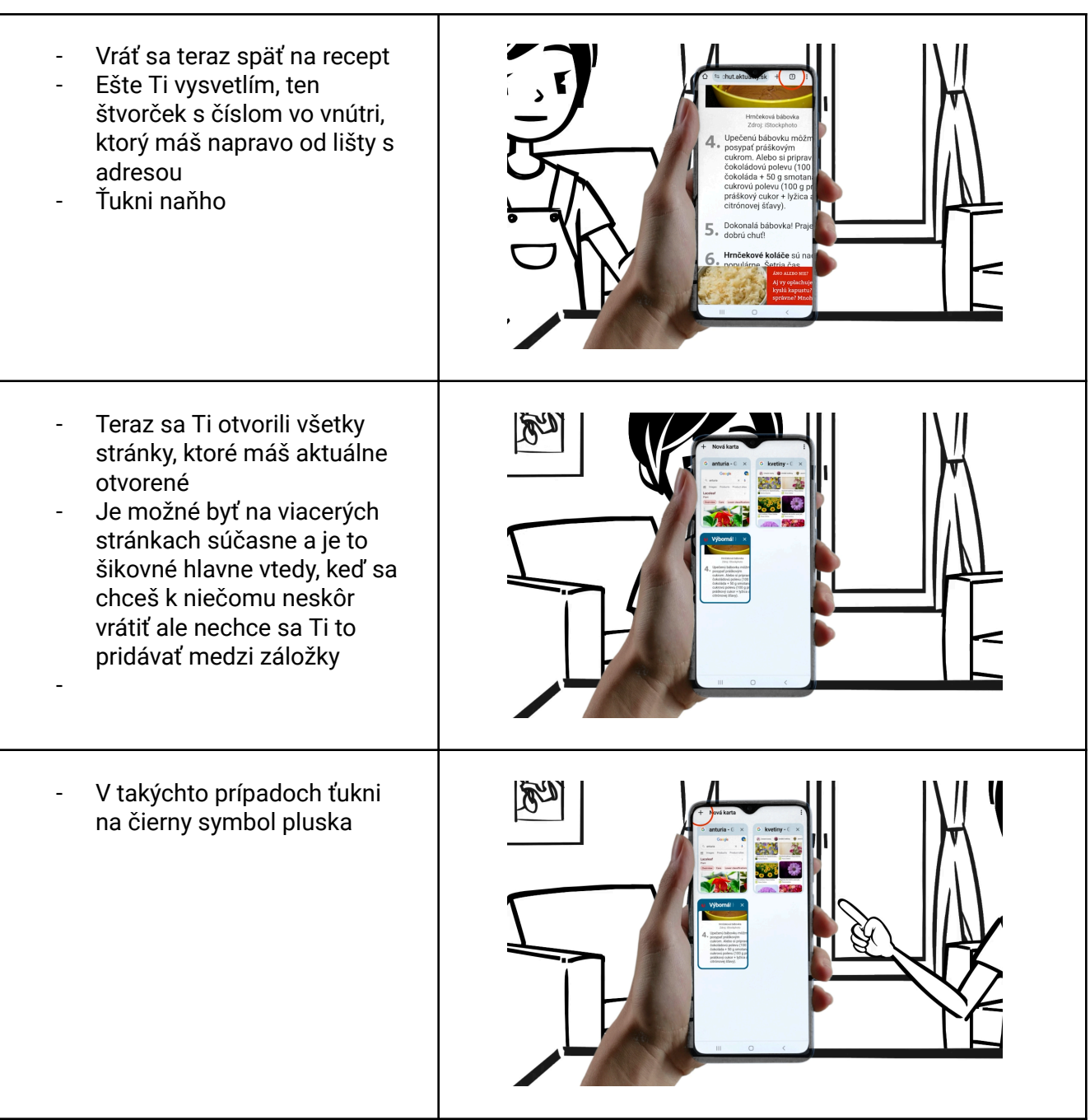

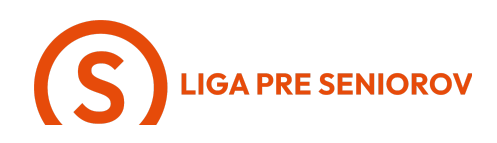

- A otvorí sa Ti okno pre nové surfovanie
- Do modrej lišty môžeš napísať alebo nadiktovať adresu web stránky, ktorú chceš navštíviť
- Alebo tam opäť zadáš niečo konkrétne, čo Ťa zaujíma, ako keď sme vyhľadávali vek Johnnyho Deppa
- Ja osobne mám čoraz radšej hlasové vyhľadávanie, pretože je pohodlné, tak si to skúsme
- Ťukni na symbol mikrofónu a povedz niečo
- "Recept na bábovku"
- Teraz potvrď možnosť, ktorú si chcela nájsť
- A vidíš, opäť Ti vyhľadal výsledky

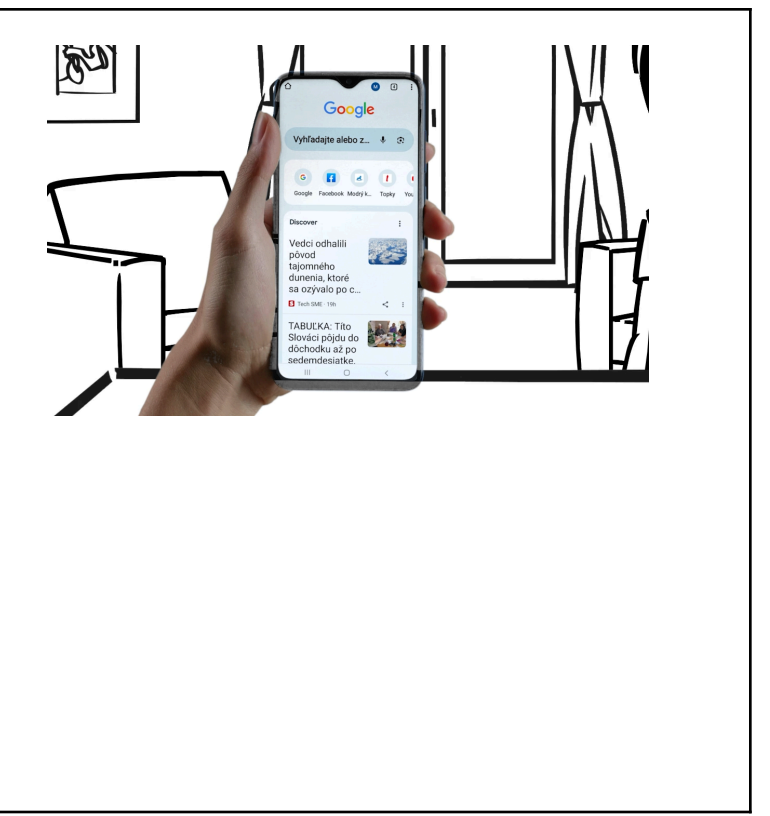